## **Download Instructions for MP3 files**

1) Complete your purchase and click the **Download** button when taken to the page as per the following image:

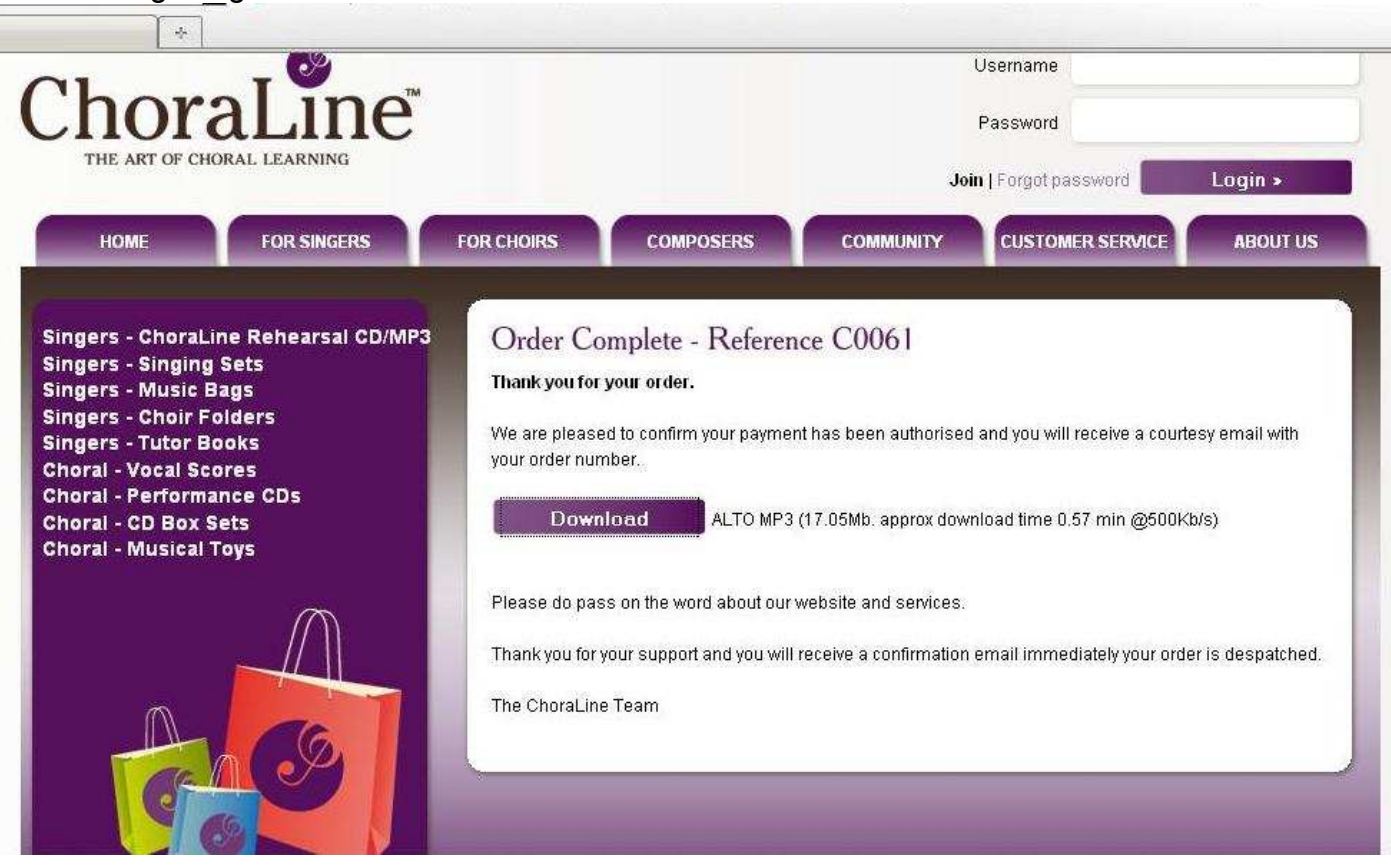

2) On the next pop-up box click on "Save File" and click "OK" as per the next image:

| Choraline:             | +                                                                                                    |                                                                                                    | +               |
|------------------------|----------------------------------------------------------------------------------------------------|----------------------------------------------------------------------------------------------------|-----------------|
|                        | ChoraLine<br>THE ART OF CHORAL LEARNING                                                                                                    | Password                                                                                                    | *               |
|                        |                                                                                                    | Dpening Xc6pYnD7cY02.zip XLogin >                                                                                                    |                 |
|                        | HOME FOR SINGERS<br>Singers - ChoraLine Rehearsal CD/N<br>Singers - Singing Sets<br>Singers - Music Bags<br>Singers - Choir Folders<br>Singers - Tutor Books<br>Choral - Vocal Scores<br>Choral - Performance CDs<br>Choral - CD Box Sets<br>Choral - Musical Toys | You have chosen to open  C Xc6pYnD7cY02.zip  Which is a: zip Archive  From: http://www.choralee.com  What should Firefox do with this file?  C goen with 7-Zip File Manager (default)  FilashGot  G Save File  Do this gutomatically for files like this from now on.  OK Cancel  CUSTOMER SERVICE ABOUT US  ABOUT US  ABOUT |                 |
| Done                   |                                                                                                    | Thank you for your support and you will receive a confirmation email immediately your order is despatched.<br>The ChoraLine Team                                                                                                    |                 |
| 🏄 Start 🗍 🌆 Music Dyna | amics Limited [ 🛛 🥹 Choraline: - Mozilla Fir 🧕 In                                                                                                    | box - Microsoft Outlook                                                                                                    | <b>« </b> 14:09 |

3) On the next pop-up box ( Downloads), right click on the folder you have downloaded and click on "Open Containing Folder" – see next image:

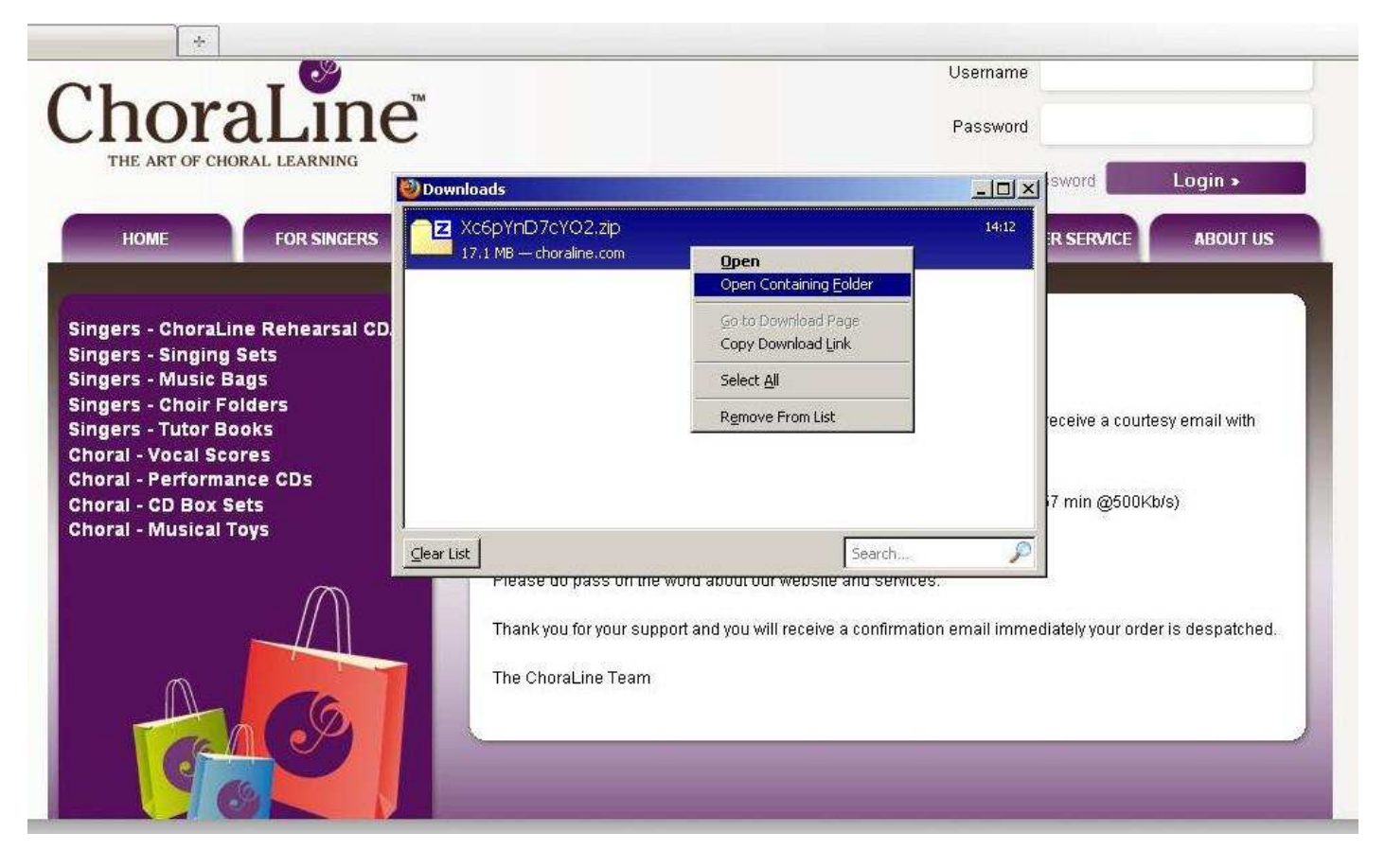

4) This will take you to the Zip folder location on your computer – see next image:

| +                                                                                                    | <b>a</b> .                                           |                                 |          | 1                  |                |
|----------------------------------------------------------------------------------------------------|------------------------------------------------------|---------------------------------|----------|--------------------|----------------|
| Choral                                                                                                 | ne                                                   |                                 | Username |                    |                |
| CIUTAL                                                                                                 | 🗁 Downloads                                          |                                 | -IOIX    |                    |                |
| THE ART OF CHORAL LEAR                                                                                 | File Edit View Favorites Tools                       | Help                            |          | Reword             |                |
|                                                                                                    | 🖓 Back + 🕥 + 🍂 💭 Sei                                 | arch 🥟 Folders 🛄 🕂              |          |                    |                |
| HOME FOR S                                                                                             | Address C:\Documents and Settings                    | s\martin\My Documents\Downloads | 💌 🎒 Go   | R SERVICE          | ABOUT US       |
| Singers - ChoraLine Rehea<br>Singers - Singing Sets<br>Singers - Music Bags<br>Singers - Choir Folders | File and Folder Tasks                                | Xc6pYnD7cYO2<br>17,465 KB       |          | eceive a courtes   | y email with   |
| Singers - Tutor Books<br>Choral - Vocal Scores<br>Choral - Performance CDs                             | Other Places *                                       |                                 |          |                    |                |
| Choral - CD Box Sets<br>Choral - Musical Toys                                                          | C My Documents<br>S My Computer<br>My Network Places |                                 |          | i7 min @500Kb/s    | 3)             |
|                                                                                                    | Details ¥                                            |                                 |          | diately your order | is despatched. |
|                                                                                                    |                                                      |                                 |          |                    |                |

5) Right click on the Zip folder icon and choose "Extract Here" with your chosen Zip Programme. Here we are using 7-Zip which is a free to use downloadable programme:

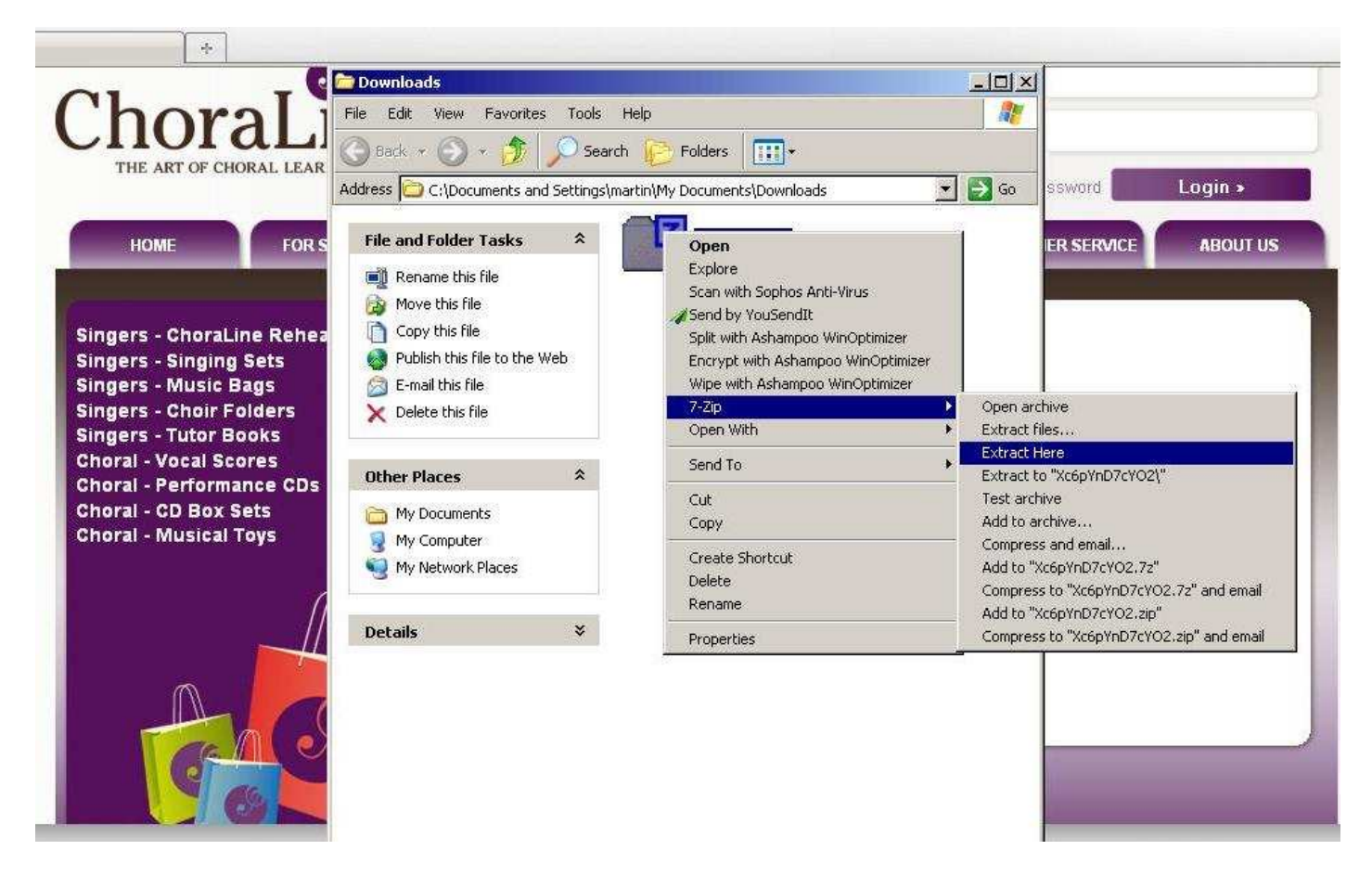

6) The Zip folder will now extract the files – see next image:

| C                        | 🛅 Downloads                    |                        |                  | -DX       |                  |                  |
|--------------------------|--------------------------------|------------------------|------------------|-----------|------------------|------------------|
| boral i                  | File Edit View Favorites T     | ools Help              |                  |           |                  |                  |
| THE ART OF CHORAL LEAR   | 🕝 Back + 🕥 + 💋 🔎               | Search 😥 Folders       | •                |           |                  |                  |
| THE ART OF CHORAE LEAR   | Address 🔁 C:\Documents and Set | ings\martin\My Documer | nts\Downloads    | 🔹 🛃 Go    | ssword           | Login »          |
|                          | 41% Extracting C:\Docume       | nts and 5 s\Xc6pYr     | nD7cYO2.zip      |           |                  |                  |
| HOME FOR S               | Elapsed time:                  | 00:00:01               | Total size:      | 17 MB     | ER SERVICE       | ABOUT US         |
|                          | Remaining time:                | 00:00:01               | Speed:           | 6778 KB/s |                  | -                |
|                          | Files:                         | 8                      | Processed:       | 7409 KB   | -                |                  |
| ngers - Charal ine Rebea | Compression ratio:             | 96%                    | Compressed size: | 7152 KB   |                  |                  |
| ngers - Singing Sate     |                                |                        |                  |           |                  |                  |
| ngers - alliging acts    | Bach Magnificat_Alto\          |                        |                  |           |                  |                  |
| ngers - Chair Folders    | Bach Mag Alto 11.mp3           |                        |                  |           |                  |                  |
| ngers - Tutor Books      |                                |                        |                  |           | receive a court  | esy email with   |
| Ingela - Vocal Scores    |                                | -                      | 1                | 1         |                  |                  |
| oral - Performance CDs   | Back                           | kground                | Pause            | Cancel    |                  |                  |
| oral - CD Box Sets       | My Documents                   |                        |                  |           | 57 min @500k     | b/s)             |
| noral - Musical Toys     | Mu Computer                    |                        |                  |           | 10100            |                  |
|                          | My Compacer                    |                        |                  |           |                  |                  |
|                          |                                |                        |                  |           |                  |                  |
| (                        |                                |                        |                  |           |                  |                  |
|                          | Details                        | ×                      |                  |           | diately your ord | er is despatched |
|                          |                                |                        |                  |           |                  |                  |
| ~                        |                                |                        |                  |           |                  |                  |
|                          |                                |                        |                  |           |                  |                  |
|                          |                                |                        |                  |           |                  |                  |
|                          |                                |                        |                  |           |                  |                  |
|                          |                                |                        |                  |           |                  |                  |

7) Right click on the music folder and click on "Open" – see next image:

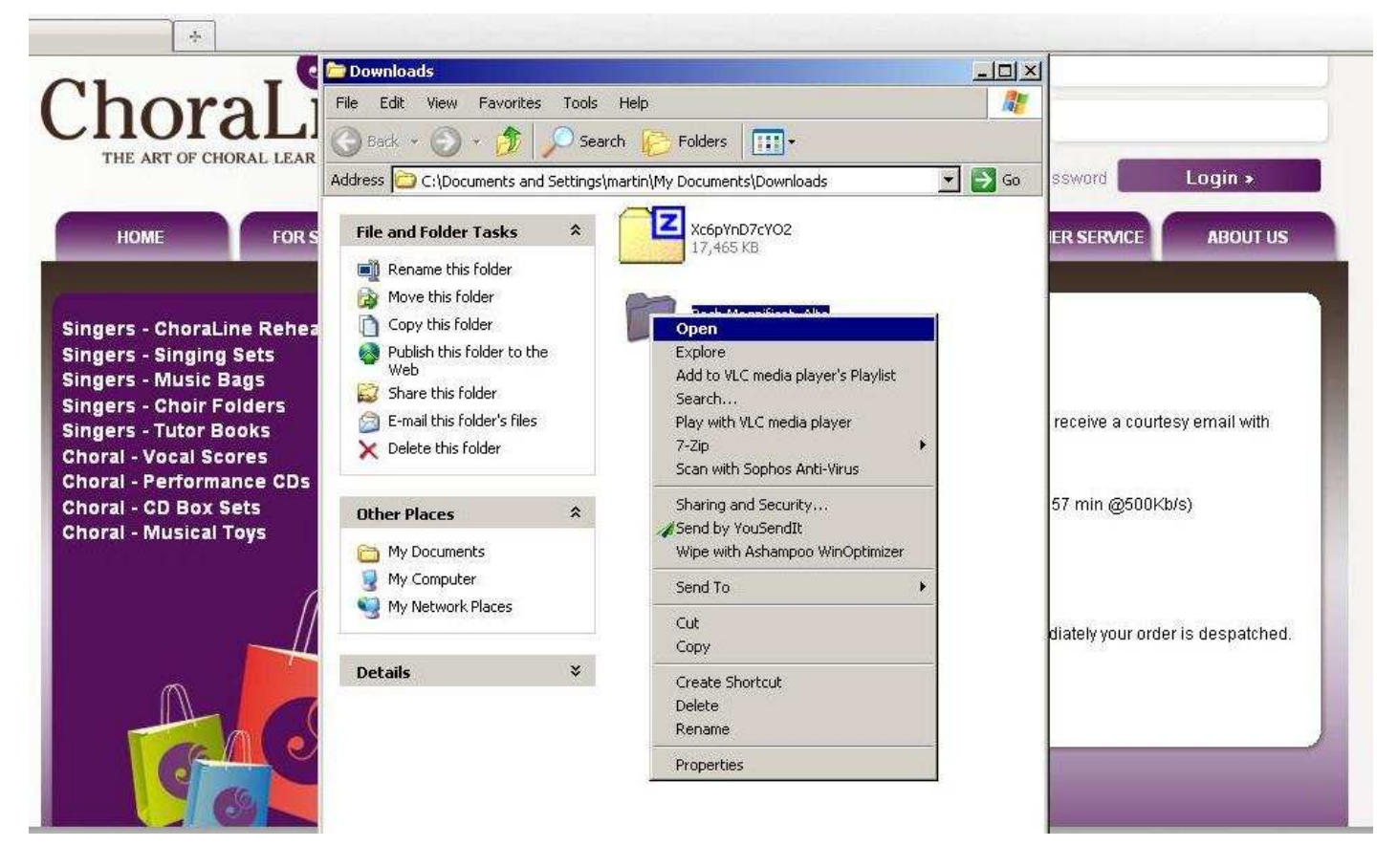

8) This will open the folder and show the tracks for your chosen music – see next image:

|                       | Bach Magnificat_Alto                                                                    |                                                                          |        |
|-----------------------|-----------------------------------------------------------------------------------------|--------------------------------------------------------------------------|--------|
| 1                     | File Edit View Favorites To                                                             | ols Help                                                                 |        |
| h                     | 🌏 Back 🔹 🕥 👻 🏂 🔎                                                                        | Search 😥 Folders 🔠 🕶                                                     |        |
| THE                   | Address 🗁 C:\Documents and Setti                                                        | ngs\martin\My Documents\Downloads\Bach Magnificat_Alto                   | 🗾 🗲 Ge |
| H                     | Music Tasks                                                                             | Bach Mag Alto 01<br>Bach<br>Bach Magnificat_Alto                         |        |
| gers                  | Shop for music online                                                                   | Bach Mag Alto U3<br>Bach<br>Bach Bach Magnificat_Alto                    |        |
| igers<br>igers        | File and Folder Tasks     A       Make a new folder     A       Share this folder     A | Bach Mag Alto 05<br>Bach Bach Magnificat_Alto<br>Bach Magnificat_Alto    |        |
| igers<br>oral<br>oral | Other Places                                                                            | Bach Mag Alto U/<br>Bach<br>Bach Magnificat_Alto<br>Bach Magnificat_Alto |        |
| oral<br>oral          | Downloads                                                                               | Bach Mag Alto 09<br>Bach<br>Bach Magnificat_Alto<br>Bach Magnificat_Alto |        |
|                       | My Computer                                                                             | Bach Mag Alto 11<br>Bach<br>Bach Magnificat_Alto<br>Bach Magnificat_Alto |        |
|                       | Details 3                                                                               | Bach Mag Alto 13<br>Bach<br>Bach Magnificat_Alto<br>Bach Magnificat_Alto |        |
|                       |                                                                                         | Bach Mag Alto 15<br>Bach<br>Bach Magnificat_Alto                         |        |

9) Highlight all the tracks, right click and select "Play" – see next image:

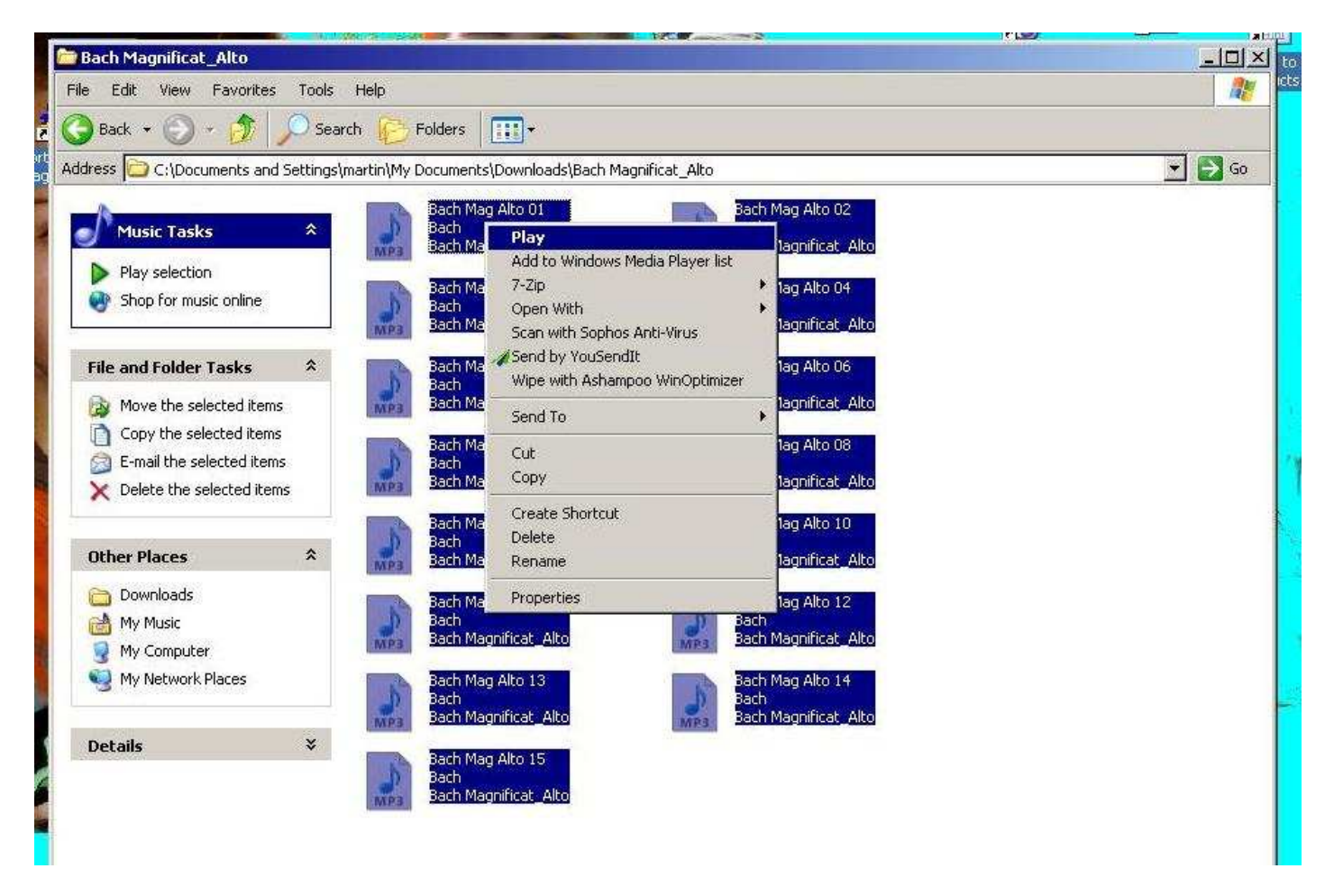

10)This will open Windows Media Player and shows the tracks under "Now Playing" on the right side of the screen – see next image:

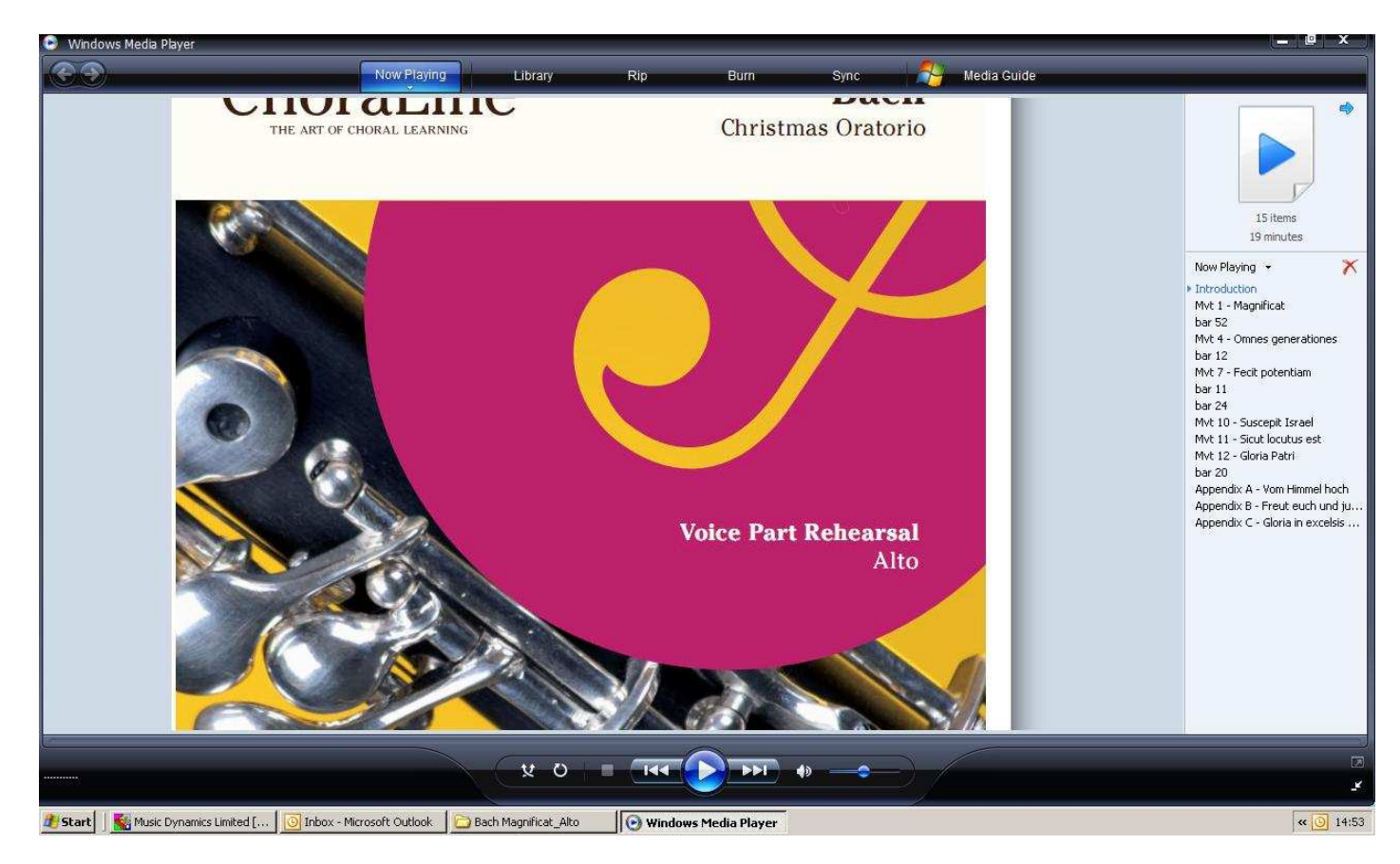

11) Click on "Library" at the top of the screen and then "Now Playing" on the left hand side – see next image:

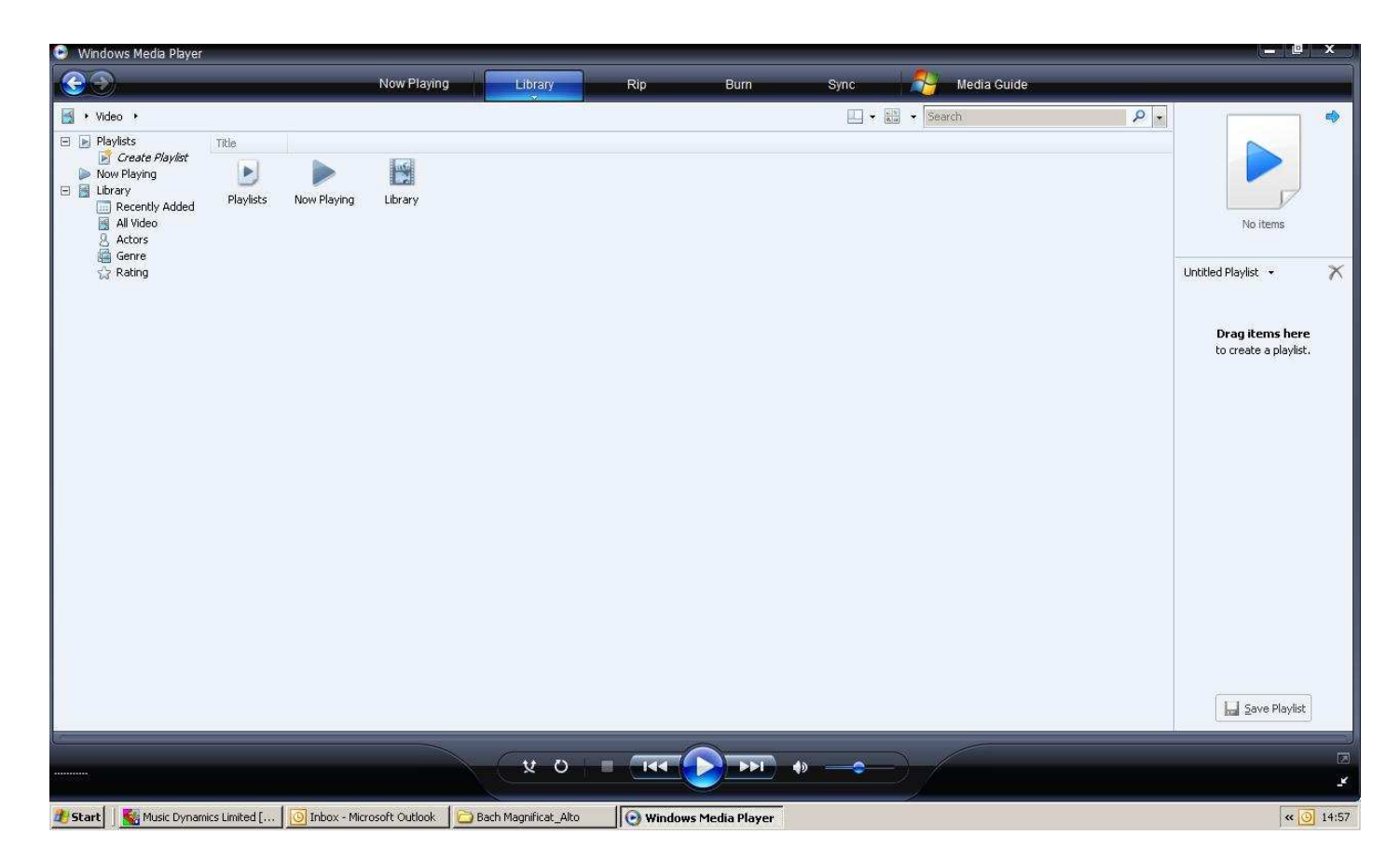

12)This will then show the track numbers and track information in order of play – see next image:

| Windows Media Player    |           |                                                 |          |                                                    |                     |                                  |             |              |                       |
|-------------------------|-----------|-------------------------------------------------|----------|----------------------------------------------------|---------------------|----------------------------------|-------------|--------------|-----------------------|
| <b>3</b>                |           | Now Playing                                     |          | Library                                            | Rip                 | Burn Sync                        | Media Guide |              |                       |
| 🛃 🔸 Video 🔸 Now Playing |           |                                                 |          |                                                    |                     |                                  | 🗄 👻 Search  | ۶.           |                       |
| 🖃 💽 Playlists           |           | Title                                           | Length   | Rating                                             | Contributing Artist | Album                            | Genre       | Release Year |                       |
| Create Playlist         | +1        | Introduction                                    | 1:13     | CALMANN S                                          | Bach                | Bach Magnificat_Alto             | Choral      |              |                       |
| Now Playing             | 2         | Mvt 1 - Magnificat                              | 1:12     | 20222222                                           | Bach                | Bach Magnificat_Alto             | Choral      |              |                       |
| 🖃 📑 Library             | 3         | bar 52                                          | 1:11     | WININ TO T                                         | Bach                | Bach Magnificat_Alto             | Choral      |              |                       |
| All Video               | 7         | have 12                                         | 1:02     | Sacara                                             | Bach                | Bach Magnificat_Alto             | Choral      |              | No items              |
| G Actors                | 6         | Myt 7 - Facit potentiam                         | 1:02     | - MARCON                                           | Bach                | Bach Magnificat_Alto             | Choral      |              | No items              |
| Genre                   | 7         | bar 11                                          | 0.51     | 242 242 243 243 243 243<br>242 242 243 243 243 243 | Bach                | Bach Magnificat_Alto             | Choral      |              |                       |
| S Rating                | ŝ         | bar 24                                          | 0.55     | 2 2 2 2 2 2 2 2 2 2 2 2 2 2 2 2 2 2 2              | Bach                | Bach Magnificat_Alto             | Choral      |              | I Intitled Playlist 👻 |
| 60                      | ğ         | Myt 10 - Suscepit Israel                        | 1:17     | 5 2 2 2 2 2 2 2 2 2 2 2 2 2 2 2 2 2 2 2            | Bach                | Bach Magnificat_Alto             | Choral      |              |                       |
|                         | 10        | Myt 11 - Sigut locutus est                      | 1:48     | ~~~~~~~~~~~~~~~~~~~~~~~~~~~~~~~~~~~~~~             | Bach                | Bach Magnificat Alto             | Choral      |              |                       |
|                         | 11        | Mvt 12 - Gloria Patri                           | 1:26     | ~~~~~~~~~~~~~~~~~~~~~~~~~~~~~~~~~~~~~~             | Bach                | Bach Magnificat Alto             | Choral      |              |                       |
|                         | 12        | bar 20                                          | 1:14     | ~~~~~~~~~~~~~~~~~~~~~~~~~~~~~~~~~~~~~~             | Bach                | Bach Magnificat Alto             | Choral      |              | Drag items here       |
|                         | 13        | Appendix A - Yom Himmel boch                    | 1:26     | ~~~~~~~~~~~~~~~~~~~~~~~~~~~~~~~~~~~~~~             | Bach                | Bach Magnificat Alto             | Choral      |              | to create a playlist. |
|                         | 14        | Appendix B - Freut euch und jubiliert           | 2:07     | ~~~~~~~~~~~~~~~~~~~~~~~~~~~~~~~~~~~~~~             | Bach                | Bach Magnificat Alto             | Choral      |              |                       |
|                         | 15        | Appendix C - Gloria in excelsis Deo             | 1:42     |                                                    | Bach                | Bach Magnificat Alto             | Choral      |              |                       |
|                         |           |                                                 |          |                                                    |                     |                                  |             |              |                       |
| -                       |           |                                                 |          | <u>ب</u> م بر                                      |                     | • • • •                          |             |              | Save Playlist         |
|                         |           | a a di mana ana ang ang ang ang ang ang ang ang |          |                                                    |                     |                                  |             |              |                       |
| 🍠 Start 🔢 🎆 Music Dynar | nics Limi | ted [   🕒 Inbox - Microsoft Outlook 🛛 🛛         | 🔵 Bach M | lagnificat_Alto                                    | Windows M           | edia Player 🛛 🦉 image 11 - Paint |             |              | « 🕒 1!                |

13) You can transfer the music to your MP3 Player using the software/instructions that came with your player.